## **NSEF.Horsesport.pro**

# Sanctioning a Scotia Series Competition

After you have created a competition, you will complete the Sanctioning for the competition in the system. You can submit the information directly through the system or to the NSEF office. The information will be verified by NSEF within 5 business days.

|                                |                          |                   |                        |                     | YOUR ACCOUNT Y           |
|--------------------------------|--------------------------|-------------------|------------------------|---------------------|--------------------------|
|                                |                          |                   |                        |                     |                          |
| Sanc                           | tion                     |                   |                        | Competition Managem | rent                     |
| Competition Status: How To Com | petition                 |                   |                        |                     | Sanctioning              |
| A Back to Dashboard            |                          |                   |                        |                     | C Request Admin Approval |
| Pre Competition                | Review the competition a | nd when ready sub | mit for admin approval |                     | ×                        |
| General Information            |                          | ,                 |                        |                     |                          |
| \$ Finance                     |                          |                   |                        |                     |                          |
| Disciplines                    | General Con              | petition In       | formation              |                     |                          |
| + Insurance Certificate        | Competition              | How To Comp       | tition                 |                     |                          |
| A Officials                    | Name                     | now to comp       | cuton                  |                     |                          |
| Suest Cards                    | Year                     | 2020              |                        |                     |                          |
| II Prize List                  | Start Date               | 2020-12-28        |                        |                     | yyyy-mm-dd               |

General Information: Update any of the information if you entered it as TBD.

**<u>Finance</u>**: You can pay by Credit Card under the payment details on the page. If you have submitted a cheque to NSEF, then NSEF will update the payment.

| SONA SCODA                 |                                                            |                          | YOUR ACCOL       | JNT Y EVENTS       |
|----------------------------|------------------------------------------------------------|--------------------------|------------------|--------------------|
| Competition Status: How To | Competition                                                |                          |                  | Sancion            |
| K Back to Dashboard        |                                                            |                          | 🕑 Requ           | est Admin Approval |
| Pre Competition            | Important: We have not received any narments for this comm | natition vat             |                  |                    |
| General Information        | important. The name not received any payments for any comp | loudin you.              |                  |                    |
| \$ Finance                 |                                                            |                          |                  |                    |
| Disciplines                | Finance                                                    |                          |                  |                    |
| + Insurance Certificate    | Once your competition has been paid                        | for, you will be able to | view the digital | receipts for       |
| Officials                  | any transactions processed for your of                     | competition here.        |                  |                    |
| Suest Cards                |                                                            |                          |                  |                    |
| II Prize List              | Competition Fees Breakdown                                 |                          |                  |                    |
| Competition Approved       | Product Description                                        | Price                    | Quantity         | Total              |
| Event Certificate          | Competition Application Fee                                | \$33.00                  | 1                | \$33.00            |
| Post Competition           | 5                                                          | ub Total:                |                  | \$33.00            |
|                            |                                                            |                          |                  |                    |
|                            | Payment Details                                            |                          |                  |                    |

When the fees have been paid and approved by NSEF, it will be reflected on the Finance tab.

|                                       |                                        |            | YOUR ACC               | OUNT - EVENTS -      |
|---------------------------------------|----------------------------------------|------------|------------------------|----------------------|
| Sancti                                | on                                     |            | Competition Management |                      |
| Competition Status: How To Comp       | Competition Status: How To Competition |            |                        | Sanctioning          |
| K Back to Dashboard                   |                                        |            | <b>E</b> Re            | quest Admin Approval |
| Pre Competition                       | Approved: All competition fees have t  | been paid. |                        | ×                    |
| General Information                   |                                        |            |                        |                      |
| \$ Finance     C       \$ Disciplines | Finance                                |            |                        |                      |
| Disciplines:                          |                                        |            |                        |                      |
| SINA SCOM                             |                                        |            | YOUR ACCOUNT Y         | EVENTS Y             |
| Sanction                              |                                        | Compe      | tition Management      |                      |
| Competition Status: How To Compe      |                                        |            |                        | Sanctioning          |

| Competition Status: How To (              | Competition                                                                        |
|-------------------------------------------|------------------------------------------------------------------------------------|
| K Back to Dashboard                       | C Request Admin Approval                                                           |
| Pre Competition                           | Important: You don't have any disciplines registered yet.                          |
| General Information                       |                                                                                    |
| \$ Finance                                |                                                                                    |
| Disciplines                               | Disciplines                                                                        |
| <ul> <li>Insurance Certificate</li> </ul> | Please choose at least one discipline in order to be able to have your competition |
| Officials                                 | approved.                                                                          |
| 🏶 Guest Cards                             | Breed                                                                              |
| It Prize List                             | Breed                                                                              |
| Competition Approved                      |                                                                                    |
| Event Certificate                         | Dressage                                                                           |
| Post Competition                          | Dressage                                                                           |
|                                           | Driving                                                                            |

Check all disciplines that your competition will include:

Breed – Maritime Bred Dressage – English Dressage Driving – Pleasure Driving and Obstacle Driving General Performance – Western Performance, English Flat, Equitation Over Fences, Restricted Divisions, Showmanship Gymkhana – Western Speed Hunter Jumper Western Dressage

If you have miscellaneous classes, please choose the closest discipline to your class.

It is easier to select disciplines before you enter the judge.

#### Insurance Certificate:

The insurance certificate must be used in 2022. You can download the certificate (it is also available in the rulebooks) and upload it to the system (or send it to NSEF). Your insurance provider can send it directly to <u>nsefservices@sportnovascotia.ca</u>

### **Officials & Guest Cards:**

The Officials tab is linked to our Officials information. Scotia Series, EC, and Nova Scotian NRHA or Breed Officials are listed. If you are adding one of those officials, click on the "Add Official from Database" button. If you are using an official that is not in our database (i.e., from outside Nova Scotia or another breed judge), please use the Add Other Official. You will need to provide details on the qualifications of that judge when you add another official.

The guest card tab is only used if applicable.

| Sanction                |          | Competition Management                      |                      |                              |                      |             |
|-------------------------|----------|---------------------------------------------|----------------------|------------------------------|----------------------|-------------|
| Competition Status: 202 | 1 How to | With Classes                                |                      |                              |                      | Sanctioning |
| < Back to Dashboard     |          |                                             |                      |                              | 🕑 Request Adm        | in Approval |
| Pre Competition         |          | Received: Your competition officials are wa | ting to be reviewed. |                              |                      | ×           |
| General Information     |          |                                             |                      |                              |                      |             |
|                         | <u> </u> | Competition Officials                       |                      | + Add Official From Database | + Add Other Official |             |
| Insurance Certificate   | e<br>R   |                                             |                      |                              |                      |             |
| Officials               |          | Please invite a sufficient n                | umber of offic       | cials that will be able to   | run this competitio  | n.          |
| 🔖 Guest Cards           |          |                                             |                      |                              |                      |             |
| In Prize List           |          |                                             |                      |                              |                      |             |

<u>Selecting an Official from the database:</u> Use the search function to find an official then click on the Add Official to Competition for that official.

| Organization                | Nova Scotia Equestrian Federation     |                              |  |
|-----------------------------|---------------------------------------|------------------------------|--|
| By Name                     |                                       | Optional                     |  |
| Location                    |                                       | <ul> <li>Optional</li> </ul> |  |
| Discipline                  |                                       | <ul> <li>Optional</li> </ul> |  |
| Level                       |                                       | Optional                     |  |
| Zone                        | · · · · · · · · · · · · · · · · · · · | <ul> <li>Optional</li> </ul> |  |
| Search                      |                                       |                              |  |
|                             |                                       |                              |  |
| Add Official to Competition |                                       |                              |  |

The system will indicate they have been added. Then select any other officials before returning back to the competition general information.

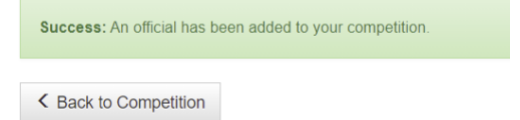

# Adding an Other Official: Complete the information with as much information as possible. Then Submit other official

| K Back to Competition     |                                                                                                    |  |
|---------------------------|----------------------------------------------------------------------------------------------------|--|
| Official Applicat         | ion Form                                                                                                    |  |
| Name                      |                                                                                                    |  |
| Address                   |                                                                                                    |  |
| Phone                     |                                                                                                    |  |
| Email                     |                                                                                                    |  |
| Discipline Experie        | ence                                                                                                    |  |
| Certification Leve        | 9                                                                                                    |  |
| Certified by Organization | if this official is not certified by any organization, then a Guest Card surcharge will be applied to this competition |  |
| Certification Level       | please provide your highest level of certification                                                                     |  |
| ✓ Submit Other Official   |                                                                                                    |  |

The system will acknowledget that the official has been received and is waiting to be reviewed (by NSEF).

| K Back to Dashboard                                                             |             |                                                                          |                                                       |                                                        | 🗹 Request A                                                 | dmin Approval      |
|---------------------------------------------------------------------------------|-------------|--------------------------------------------------------------------------|-------------------------------------------------------|--------------------------------------------------------|-------------------------------------------------------------|--------------------|
| Pre Competition                                                                 |             | Received: Your competition officials are v                               | vaiting to be reviewed.                               |                                                        |                                                             | ×                  |
| <ul> <li>Finance</li> <li>Disciplines</li> <li>Insurance Certificate</li> </ul> | छ<br>छ<br>छ | Competition Officials<br>Please invite a sufficient                      | number of offic                                       | + Add Official From Database ials that will be able to | + Add Other Official                                        | tion.              |
| Officials     Guest Cards     In Prize List                                     |             | Test another provin                                                      | ce official                                           | ß                                                      | Edit 🗍 Remove Com                                           | petition Official  |
| Competition Approved                                                            |             | Official Information<br>Another province email<br>Another province phone | Certificatio<br>Certified by Org<br>Certification Let | <b>n(s)</b><br>janization<br>vel                       | Another country equestrian<br>Senior that country certifica | federation<br>tion |

### Prize List:

Click on Open File Manager to upload the appropriate PDF file with the competition information. If you have multiple documents or documents in other formats (i.e., word), please email them to the NSEF Office at <a href="mailto:nsefservices@sportnovascotia.ca">nsefservices@sportnovascotia.ca</a>

| K Back to Dashboard     |   | 🗹 Request Admin Approval                                                    |
|-------------------------|---|-----------------------------------------------------------------------------|
| Pre Competition         |   | Received: Your prize list has been received and is awaiting approval        |
| General Information     |   |                                                                             |
| \$ Finance              | ୯ |                                                                             |
| Disciplines             | ¢ | Prize List                                                                  |
| + Insurance Certificate | ¢ | Please upload a PDF document which outlines the prizes and awards that this |
| Officials               |   | competition will be awarding.                                               |
| Suest Cards             |   | Copen File Manager                                                          |
| 🎝 Prize List            |   |                                                                             |
| Competition Approved    |   |                                                                             |
| Event Certificate       |   |                                                                             |

### Request Admin Approval:

You can send an approval request to let us know everything is ready or to approved certain pieces of the sanctioning so you can proceed with more features in the competition management system.

There is a note feature so if there is something you want to make clear or ask, simply add it there.

| Sanction                               | Competition Management   |
|----------------------------------------|--------------------------|
| Competition Status: How To Competition | Sanctioning              |
| K Back to Dashboard                    | C Request Admin Approval |

## Next Steps

- 1) As you are gathering the Sanctioning Information, you can begin setting up your competition details. See the Competition Management Help Documents.
- 2) When you have entered/uploaded all of the Sanctioning Documents, submit your Request for Admin Approval.
- 3) Finalize all of the competition details.
- 4) Open your Competition for Entries
- 5) Finalize your schedule, documents for your volunteers, final membership checks, etc.
- 6) Enter the results.
- 7) Enter your post-competition reports.

Questions? Contact the NSEF Office at: <u>nsefservices@sportnovscotia.ca</u> or 902-425-5450 ext 342